## Créer un planning de rendez-vous avec Colibris

Cet outil permet de créer un planning de rendez-vous (avec les parents par exemple), avec des plages horaires auxquelles les participants peuvent s'inscrire. Il est gratuit et ne nécessite aucune inscription.

- 1 Aller sur le site : https://www.colibris-outilslibres.org/
- 2 Sélectionner Sondages.

| LES PROJETS DE COLI                                                                                                    | BRIS 🖒                            | COLIBRIS | UNIVERSITÉ | FABRIQUE                               | OUTILS LIBRES   | PRÈS DE CI | IEZ NOUS                                  | AGORA | BOUTIQUE      | ¥f : |  |
|----------------------------------------------------------------------------------------------------|-----------------------------------|----------|------------|----------------------------------------|-----------------|------------|-------------------------------------------|-------|---------------|------|--|
|                                                                                                    |                                   |          | Vos o      | UTILS LE POUR                          | QUOI DU COMMENT | ACTUS D    | ES QUESTIONS                              | ?     | ♥ Faire un do | n    |  |
| Organisons-nous       Outils Libres Colibris :         et collaborons autrement !       Des services web libres, décentralisés, et qui respectent votre vie privée. |                                   |          |            |                                        |                 |            |                                           |       |               |      |  |
|                                                                                                    | Les Pads<br>écrire collectivement |          |            | Sondages<br>et organisation de réunion |                 |            | Les Wikis<br>sites Internet collaboratifs |       |               |      |  |
|                                                                                                    | CRÉER UN PAD                      |          |            |                                        |                 |            | Q/                                        |       |               |      |  |
|                                                                                                    |                                   |          |            |                                        |                 |            | <b>≯</b> CRÉER UN WIKI                    |       |               |      |  |

3 - Sélectionner Créer un sondage spécial dates.

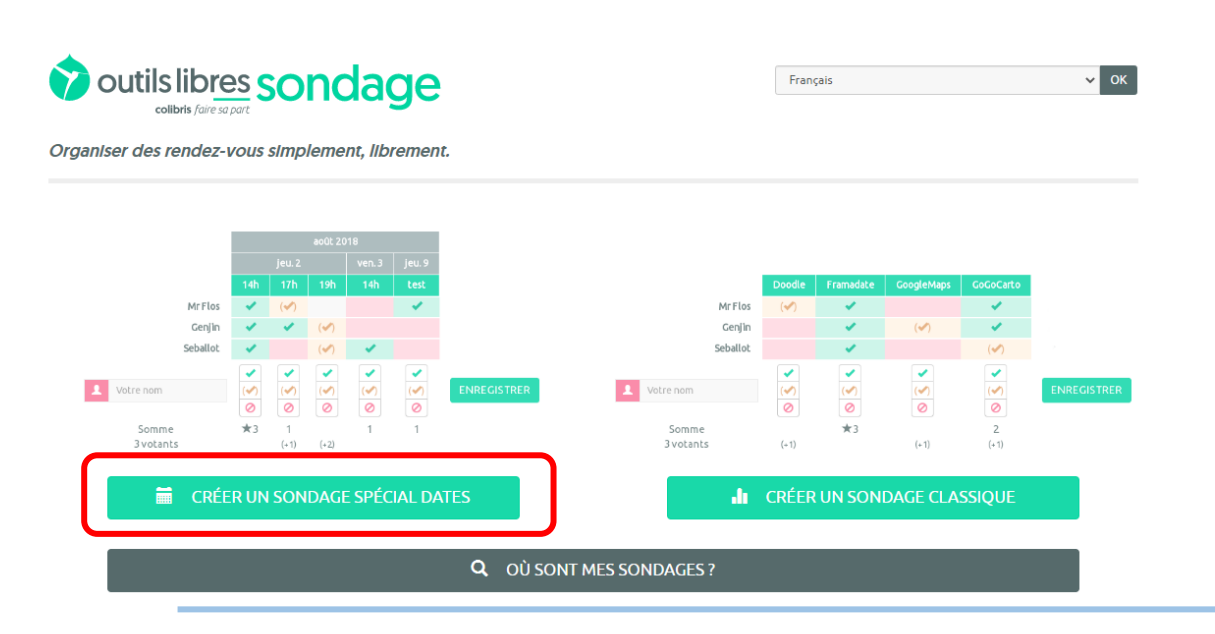

Corinne Pieussergues – référente numérique St André de l'Eure / Le Neubourg – juin 2020 <u>corinne.pieussergues2@ac-normandie.fr</u>

## 4 – Compléter les champs.

|                                              | Vous avez choisi de créer un nouveau sondage<br>Merci de remplir les champs obligatoires, marqués d'une *                                                                                                    | -                     |
|----------------------------------------------|----------------------------------------------------------------------------------------------------|-----------------------|
| Votre nom *                                  | Corinne Pieussergues                                                                                                    |                       |
| Votre courriel *<br>(au format nom@mail.com) | corinne.pieussergues2@ac-normandie.fr                                                                                                    |                       |
| Titre du sondage *                           | Rendez-vous de parents fin d'année                                                                                                    |                       |
| Description                                  | EDITEUR AVANCÉ EDITEUR SIMPLE 3<br>B I H 66 III III % III % III % III %                                                                                                    |                       |
|                                              | Les enseignants organisent des rendez-vous de fin d'année avec<br>les parents. Ce planning vous permet de vous inscrire à un rendez-<br>vous avec l'enseignante de votre enfant. Différents créneaux<br>horaires vous sont proposés. Merci de choisir celui qui vous<br>convient.<br>Au plaisir de vous rencontrer prochainement,<br>Mme XXX, directrice de l'école de YYY | Exemple de<br>message |
| ¢                                            | Paramètres facultatifs 🗸 🚽                                                                                                    |                       |

NB : Pour éviter que des participants ne s'inscrivent sur le même créneau horaire, il faut paramétrer le sondage.

Pour cela, aller dans Paramètres facultatifs.

| \$              | Paramètres facultatifs 🔺                                                                                                    |                                                                                                    |  |  |  |  |  |
|-----------------|----------------------------------------------------------------------------------------------------|----------------------------------------------------------------------------------------------------|--|--|--|--|--|
| Valeur Maximale | <ul> <li>Limiter le nombre de votant-e-s par option</li> <li>1</li> </ul>                                                                                                    | Cocher <i>Limiter le nombre de votants par option</i> et choisir 1.                                        |  |  |  |  |  |
| Lien du sondage | Personnaliser le lien                                                                                                    | De cette façon, chaque créneau                                                                             |  |  |  |  |  |
| Mot de passe    | Restreindre l'accès au sondage par mot de passe                                                                                                    | ne pourra être choisi qu'une seule                                                                         |  |  |  |  |  |
| Permissions     | <ul> <li>Tou-te-s les sondé-e-s peuvent modifier tous les votes</li> <li>Chaque sondé-e peut modifier son propre vote</li> <li>Aucun vote ne peut être modifié</li> <li>Recevoir un courriel à chaque participation</li> <li>Recevoir un courriel à chaque commentaire</li> </ul> | tois.<br>Dans <i>Permissions</i> , cocher<br><i>Chaque sondé peut modifier son</i><br><i>propre vote</i> . |  |  |  |  |  |
|                 | Seul-e le ou la createur-rice du sondage peut voir les resultats                                                                                                    |                                                                                                    |  |  |  |  |  |

Corinne Pieussergues – référente numérique St André de l'Eure / Le Neubourg – juin 2020 corinne.pieussergues2@ac-normandie.fr 5 – Choisir les dates et les horaires du sondage. En cliquant sur le +, il est possible d'ajouter des dates et des horaires. Cliquer sur *Continuer*.

Choix des dates (2 sur 3)

## CHOISISSEZ LES DATES DE VOTRE SONDAGE

Pour créer un sondage spécial dates vous devez proposer au moins deux choix (deux horaires pour une même journée ou deux jours). Vous pouvez ajouter ou supprimer des jours et horaires supplémentaires avec les boutons – + Pour chacun des jours sélectionnés, vous avez la possibilité de choisir ou non, des heures de réunion (par exemple : "8h", "8:30", "8h-10h", "soir", etc.)

| ■ 25/06/2020      |        |           | vi  |           | ×                   |
|-------------------|--------|-----------|-----|-----------|---------------------|
| 17h00 17h4        | 45 1   | 18h15     | - + |           |                     |
| ≅ 26/06/2020      |        |           |     |           | ×                   |
| 16h45 17h         | 15 1   | 17h45     | - + |           |                     |
| 🗰 jj/mm/aaaa      |        |           |     |           | ×                   |
| Horaire 1 Hora    | aire 2 | Horaire 3 | - + |           |                     |
| ↓₹ <b>- + +</b> + |        |           |     | EFFACER - | PRÉCÉDENT CONTINUER |

6 - Une page de confirmation s'affiche avec vos choix. Cliquer sur Créer le sondage.

Date d'expiration et confirmation (3 sur 3)

| Jeudi 25 Juin 2020: 17h00, 17h45, 18h15<br>Vendredi 26 Juin 2020: 16h45, 17h15, 17h45                                                                                           |                               |                                                                                                    |  |  |  |  |  |
|----------------------------------------------------------------------------------------------------|-------------------------------|----------------------------------------------------------------------------------------------------|--|--|--|--|--|
| Votre sondage sera automatiquement archivé 180 jours après le dernier jour de votre sondage.<br>Vous pouvez décider d'une date d'archivage plus proche.                         |                               |                                                                                                    |  |  |  |  |  |
| Date d'archivage :                                                                                                    |                               | 12/12/2020                                                                                                    |  |  |  |  |  |
| Une fois que vous aurez confirmé la création du sondage, vous sere.<br>En même temps, vous recevrez deux courriels : l'un contenant le lie<br>page d'administration du sondage. | z rediri <u>o</u><br>n vers v | gé-e automatiquement vers la page d'administration de votre sondage.<br>votre sondage pour le faire suivre aux futur-e-s sondé-e-s, l'autre contenant le lien vers la |  |  |  |  |  |

PRÉCÉDENT

7 – Le sondage est maintenant créé.

En passant votre souris sur les différents champs, vous pouvez les modifier en cliquant sur le crayon qui apparaît.

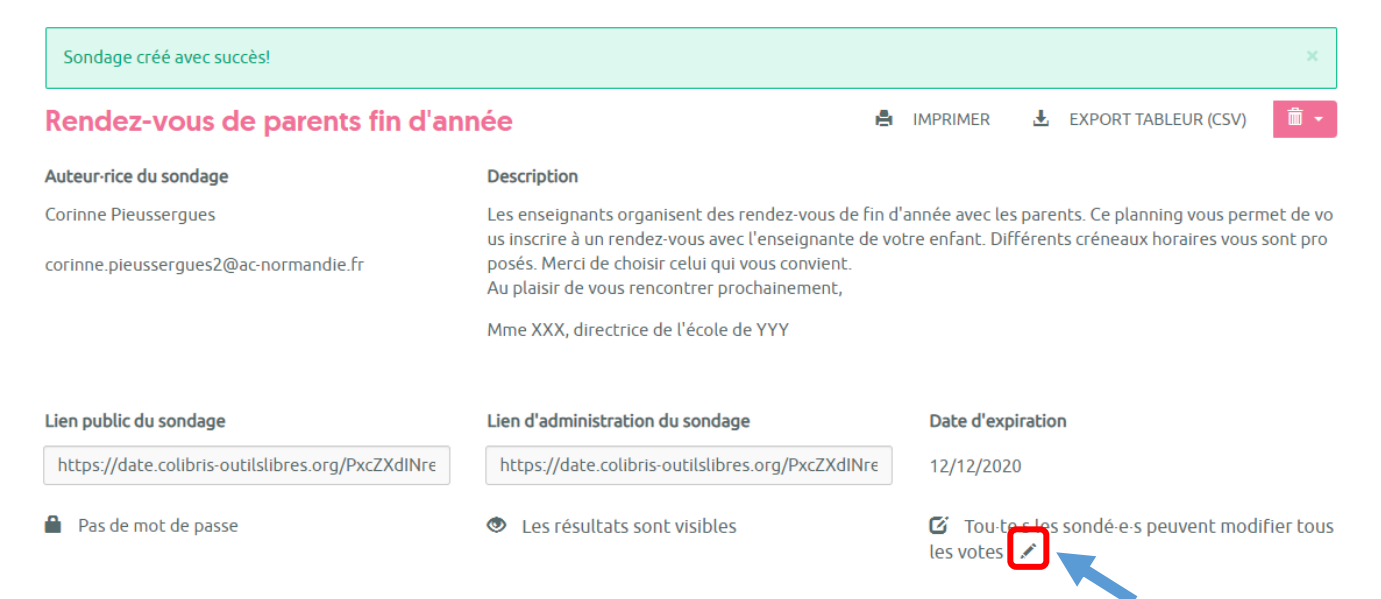

9 – Vous avez un aperçu des résultats du sondage au fur et à mesure des réponses :

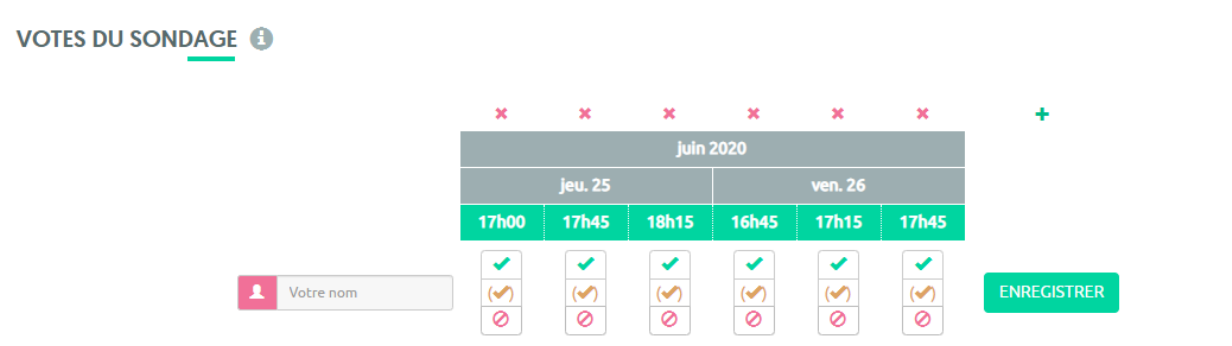

Voici un exemple de sondage rempli par quelques participants :

| VOTES DU SONDAGE      |                                               |                                               |                                               |                                               |                                               |                                               |    |        |     |
|-----------------------|-----------------------------------------------|-----------------------------------------------|-----------------------------------------------|-----------------------------------------------|-----------------------------------------------|-----------------------------------------------|----|--------|-----|
|                       | ×                                             | ×                                             | ×                                             | ×                                             | ×                                             | ×                                             |    | +      |     |
|                       |                                               |                                               | juin                                          | 2020                                          |                                               |                                               |    |        |     |
|                       |                                               | jeu. 25                                       |                                               |                                               | ven. 26                                       |                                               |    |        |     |
|                       | 17h00                                         | 17h45                                         | 18h15                                         | 16h45                                         | 17h15                                         | 17h45                                         |    |        |     |
| Mme L                 | ouis <                                        |                                               |                                               |                                               |                                               |                                               | 1  | S      | ×   |
| M. Ro                 | che                                           | × .                                           |                                               |                                               |                                               |                                               | 1  | S      | ×   |
| Mme P                 | Paris                                         |                                               |                                               | × .                                           |                                               |                                               | 1  | ø      | ×   |
| 1 Votre nom           | <ul> <li>✓</li> <li>(✓)</li> <li>⊘</li> </ul> | <ul> <li>✓</li> <li>(✓)</li> <li>⊘</li> </ul> | <ul> <li>✓</li> <li>(✓)</li> <li>⊘</li> </ul> | <ul> <li>✓</li> <li>(✓)</li> <li>⊘</li> </ul> | <ul> <li>✓</li> <li>(✓)</li> <li>⊘</li> </ul> | <ul> <li>✓</li> <li>(✓)</li> <li>⊘</li> </ul> | EN | REGIST | RER |
| Somme<br>3 votant-e-s | ★1                                            | ★1                                            |                                               | ★1                                            |                                               |                                               |    |        |     |

Lorsqu'un participant choisit une date, il voit quels créneaux sont libres ou occupés.

Corinne Pieussergues – référente numérique St André de l'Eure / Le Neubourg – juin 2020 corinne.pieussergues2@ac-normandie.fr 10 – Lorsque vous aurez créé votre sondage, <u>deux courriels</u> vous seront envoyés :
- un message contenant le lien du sondage à communiquer aux participants (message destiné aux sondés),

- un message contenant le lien du sondage vous permettant d'y accéder afin de le consulter et/ou de le modifier (message destiné à l'auteur du sondage).

Conservez bien ce lien « administrateur » qui vous permet de visualiser les résultats du sondage.